# Accéder à ses propres productions scientifiques sur HAL

C'est très simple, plusieurs outils existent, en plus de la recherche directe depuis HAL. Vous pouvez générer un lien permanent qui permet d'y accéder ou faire des extractions en rtf, csv,...

1. HalTools : https://haltools.archives-ouvertes.fr (permet d'identifier la présence de fulltext)

par simplicité, remplacez simplement dans le lien ci-dessous prenom-nom par votre idHAL auteur
https://haltools.archives-ouvertes.fr/Public/afficheRequetePubli.php?idHal=prenom nom&CB\_auteur=oui&CB\_titre=oui&CB\_titre=oui&CB\_atticle=oui&CB\_vignette=oui&langue=Anglais&tri\_exp=annee\_publi&tri\_exp2=typdoc&tri\_exp3=date\_publi&ordre\_aff=TA&CB\_rubriqueDiv=oui&Fen=Aff&css=../css/VisuRubriqueEncadre.css

### - ex avec mon idHAL: elisabeth-galopin

https://haltools.archives-ouvertes.fr/Public/afficheRequetePubli.php?idHal=**elisabeth**galopin&CB\_auteur=oui&CB\_titre=oui&CB\_identifiant=oui&CB\_article=oui&CB\_vignette=oui&langue=Anglais&tri\_exp=annee\_publi&tri\_exp2=typdoc&tri\_exp3=date \_publi&ordre\_aff=TA&CB\_rubriqueDiv=oui&Fen=Aff&css=../css/VisuRubriqueEncadre.css

#### → Lien permanent à sauvegarder dans le navigateur

2. MyHAL : https://halur1.univ-rennes1.fr/MyHAL.php (permet d'identifier la présence de fulltext)

- Saisissez votre idHal

-Sélectionnez les années souhaitées

-"Submit"

-Extraire en rtf

# 3. ExtrHAL : https://halur1.univ-rennes1.fr/ExtrHAL.php

- Saisissez votre idHal dans "Identifiant auteur HAL" -Sélectionnez les années souhaitées

-"Valider"

-Extraire en rtf, csv, bibtex,...

## 4. OcidHAL : https://ocdhal.univ-grenoble-alpes.fr/.OCdHAL.OCidHAL

- Se connecter avec son idHAL
- Présentation sous forme de tableau, à filtres
- Export en csv